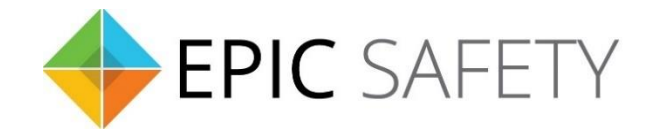

# surf-k & surf-km

## LTE Primary Alarm Communicators

## Interlogix Alarm Panels Installation Guide

V1.6

Firmware V1.0

## Contents

| 1. | [  | Dial | Capture (Tip/Ring) Monitoring & Keyswitch |
|----|----|------|-------------------------------------------|
| а  | •  | W    | /iring Diagram3                           |
|    | i  |      | Concord/Concord Express                   |
|    | i  | i.   | NX4/NX6V2/NX8_8V2/NX8E                    |
| b  | ). | Pr   | ogramming Instructions4                   |
|    | i  |      | Concord4                                  |
|    | i  | i.   | Concord Express                           |
|    | i  | ii.  | NX45                                      |
|    | i  | v.   | NX6V2/NX8_8V2/NX8E6                       |
| 2. | 0  | Dial | Capture (Tip/Ring) Monitoring6            |
| а  |    | W    | /iring Diagram7                           |
|    | i  |      | Simon XT/XTi/XTi-57                       |
| b  | ). | Pr   | rogramming Instructions7                  |
|    | i  |      | Simon XT/XTi/XTi-5                        |

### 1. Dial Capture (Tip/Ring) Monitoring & Keyswitch

For Interlogix panels that support CID or SIA format, use Tip/Ring and keyswitch to monitor and control your system remotely.

After installation, for proper partition mapping onto Aryo cloud and keyswitch arming, follow the instructions below:

- *Partition mapping*: Operate on the alarm panel and send signals from <u>each</u> partition. Then, wait for the corresponding event on Aryo cloud, before initiating the next signal.
- *Keyswitch arming*: Enable keyswitch arming for the intended partitions via Aryo cloud settings. Arm/disarm <u>each</u> partition (if applicable) from the user app. Then, wait for confirmation events on Aryo cloud before initiating subsequent actions.

#### a.Wiring Diagram

i. Concord/Concord Express

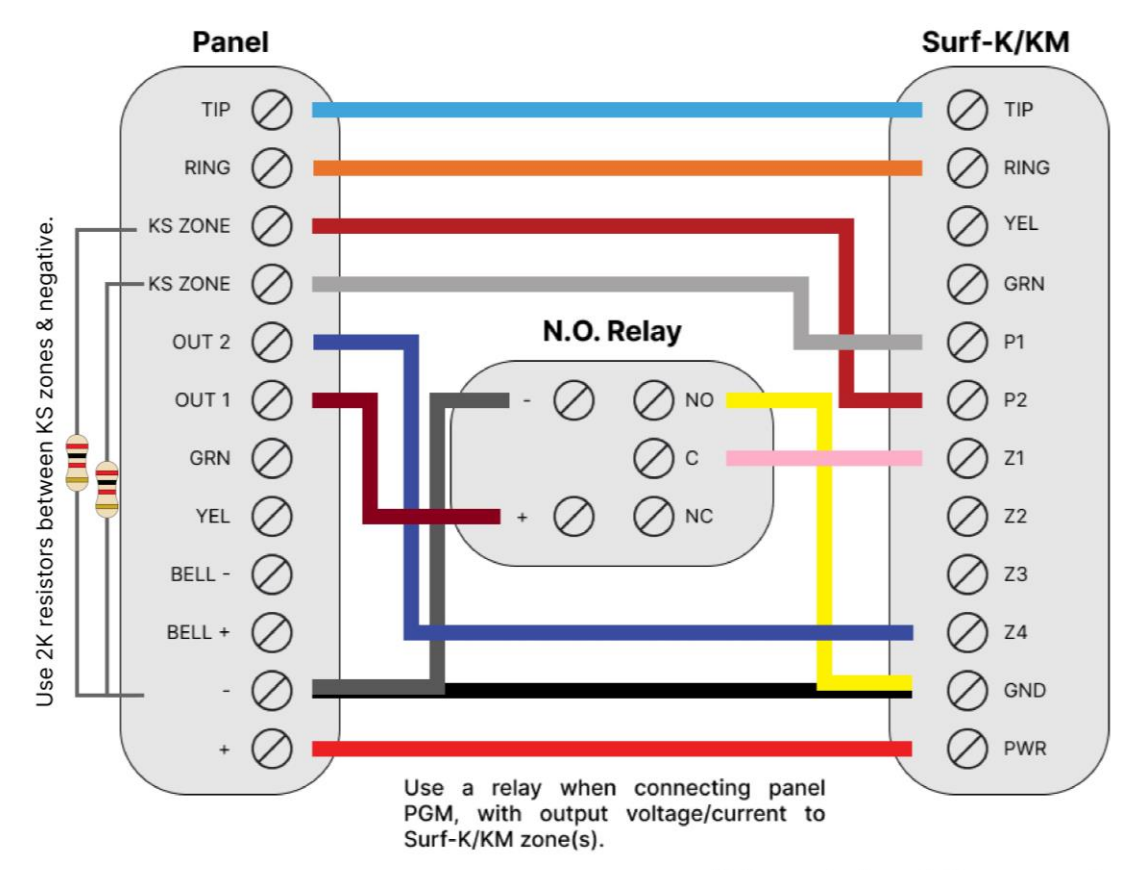

\*Colours are for demonstration purposes only

#### ii. NX4/NX6V2/NX8\_8V2/NX8E

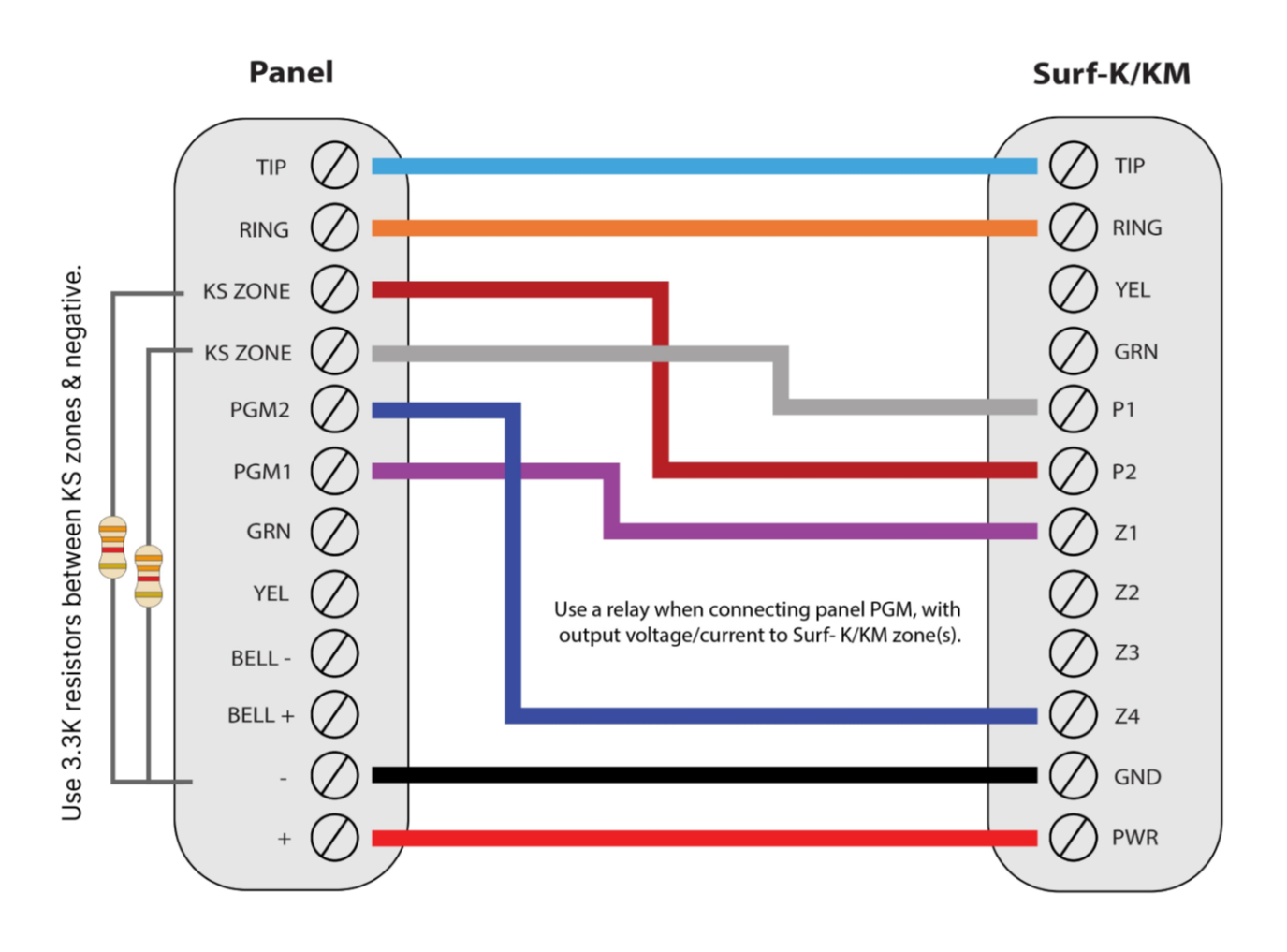

\*Colours are for demonstration purposes only

#### **b.**Programming Instructions

To monitor Interlogix alarm panels with dial capture, program your system as described below. Instructions in *italics* are for optional remote arming with keyswitch. PGMs on Surf-K/KM can be connected to any zone programmed as keyswitch for remote arming functionality.

#### i. Concord

| Section   | Description                                 |
|-----------|---------------------------------------------|
| 0010-0060 | Enter an account number for each partition. |
| 01000     | Enter any phone number.                     |
| 01001     | Turn on to enable high-level reports.       |
| 01004     | Turn on to enable open/close reports.       |

| 01006        | Enter 1 for SIA or 2 for CID reporting.                             |
|--------------|---------------------------------------------------------------------|
| 06100-06600  | Turn on to enable opening reports.                                  |
| 06101-06601  | Turn on to enable closing reports.                                  |
| 0014         | Assign a keyswitch zone to partition 1.                             |
| 0024         | Assign a keyswitch zone to partition 2.                             |
| 0015-0025    | Enter 1 to set the keyswitch style to Transition.                   |
| 080 or 083   | Program (learn) or edit the keyswitch zone to G28 NC.               |
| 11100        | A relay must be used for OUT1, due to voltage presence.             |
| (11110 for   | Assign OUT1 to partition 1 (OUT2 to partition 2).                   |
| partition 2) |                                                                     |
| 11101        |                                                                     |
| (11111 for   | Set OUT1 (and OUT2) configuration to 00903 to monitor armed status. |
| partition 2) |                                                                     |

#### ii. Concord Express

| Section    | Description                                              |
|------------|----------------------------------------------------------|
| 0010       | Enter an account number for the panel.                   |
| 0100       | Enter any phone number.                                  |
| 0101       | Turn on to enable high-level reports.                    |
| 0103       | Turn on to enable open/close reports.                    |
| 0105       | Enter 1 for SIA or 2 for CID reporting.                  |
| 0510       | Turn on to enable opening reports.                       |
| 0511       | Turn on to enable closing reports.                       |
| 0015       | Assign a keyswitch zone to partition 1.                  |
| 070 or 073 | Program (learn) or edit the keyswitch zone to G28 NC.    |
| 09110      | Set OUT2 configuration to 00903 to monitor armed status. |

#### iii. NX4

| Section    | Description             |
|------------|-------------------------|
| Location 0 | Enter any phone number. |

| Location 1                               | Enter an account number.                                               |
|------------------------------------------|------------------------------------------------------------------------|
| Location 2                               | Select 13 for CID or 14 for SIA reporting.                             |
| Location 4<br>Segment 1                  | Select options 1 and 2 to enable alarm/restore and open/close reports. |
| Location 23<br>Segment 3                 | Select options 1 and 3 to enable open/close and alarm restore reports. |
| Location 47-<br>48                       | Set an AUX output to 21 for system armed status monitoring.            |
| Location<br>110-169<br>(odd-<br>numbered | Enter 3 to set a zone to keyswitch for remote arming.                  |

#### iv. NX6V2/NX8\_8V2/NX8E

| Section      | Description                                                                       |
|--------------|-----------------------------------------------------------------------------------|
| Location 0   | Enter any phone number.                                                           |
| Location 1   | Enter an account number.                                                          |
| Location 2   | Select 13 for CID or 14 for SIA reporting.                                        |
| Location 4   | Select entions 1 and 2 to enable alarm/restore and enery/close reports            |
| Segment 1    | Select options 1 and 2 to enable alarmy restore and open/close reports.           |
| Location 23  | Select options 1 and 3 to enable open/close and alarm restore reports.            |
| Segment 3    |                                                                                   |
| Location 26  | Assign a partition to each zone.                                                  |
| Location 45  | Assign a partition to each AUX output.                                            |
| Location 47- | Set an AUX output to 21 for partition 1 armed status monitoring (set another for  |
| 48           | partition 2).                                                                     |
| Location     |                                                                                   |
| 110-169      | Enter 2 to get a zone to keyswitch for partition 1 remote arming (set another for |
| (odd-        | partition 2).                                                                     |
| numbered     |                                                                                   |
| locations)   |                                                                                   |

### 2. Dial Capture (Tip/Ring) Monitoring

For Interlogix alarm panels that support CID or SIA format without keyswitch, use Tip/Ring to monitor your system remotely.

To accurately map alarm panel partitions onto Aryo cloud, operate on the alarm panel and send signals from <u>each</u> partition. Then, wait for the corresponding event on Aryo cloud, before initiating the next signal.

#### a. Wiring Diagram

i. Simon XT/XTi/XTi-5

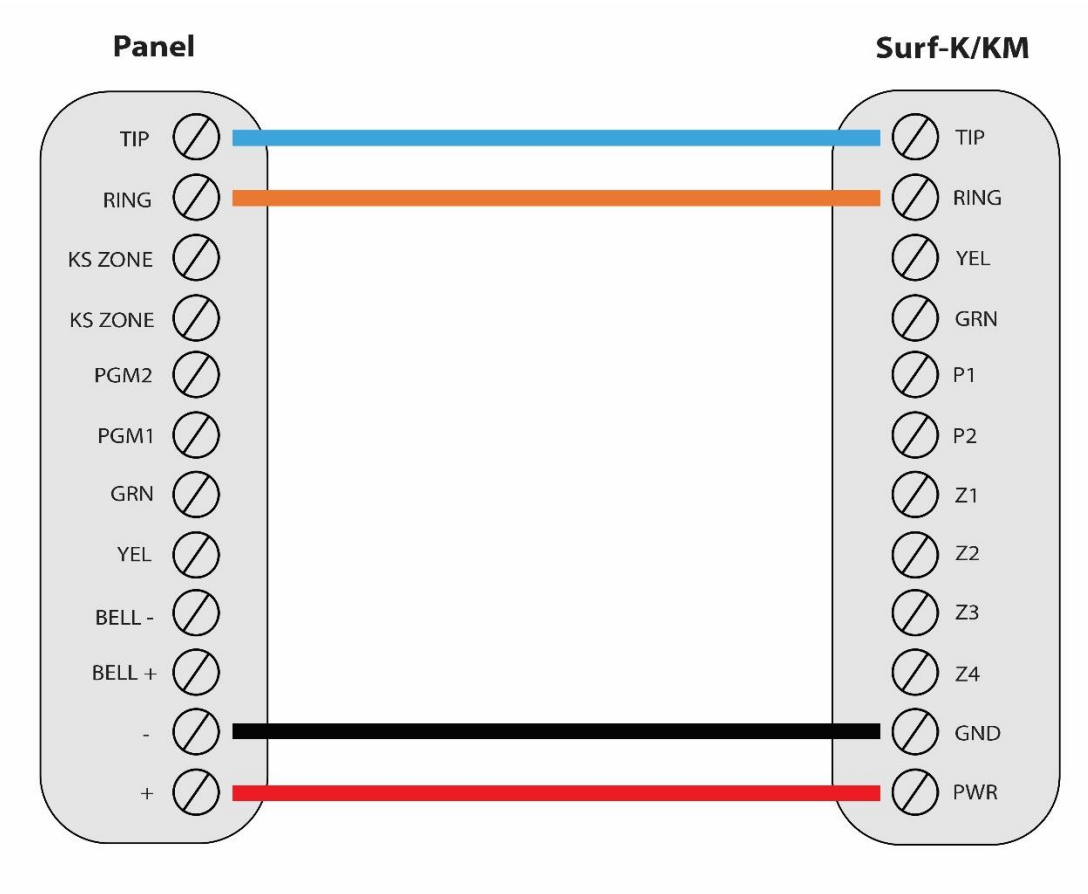

\*Colours are for demonstration purposes only

#### **b.** Programming Instructions

To monitor Interlogix alarm panels with dial capture, program your system as described below.

| Section                | Description                               |
|------------------------|-------------------------------------------|
| Phone #1               | Enter any phone number.                   |
| Account<br>Number      | Enter an account number.                  |
| Phone 1<br>Report Mode | Set reporting mode to All CID or All SIA. |
| DTMF Dial              | Turn on to enable DTMF dialing.           |
| Opening<br>Reports     | Turn on to enable opening reports.        |
| Closing<br>Reports     | Turn on to enable closing reports.        |

#### i. Simon XT/XTi/XTi-5